**Mines Branch** 

Private Aggregate Quarry How to Submit an Application

Available in alternate formats upon request.

## **Table of Contents**

| The Private Aggregate Quarry Program      | 3 |
|-------------------------------------------|---|
| Private Aggregate Quarry Return Procedure | 3 |

## The Private Aggregate Quarry Program

In 1992, the Mines and Minerals Act was given Royal Assent and certain provisions made the Province responsible for the rehabilitation of all aggregate quarries in the province. In order to rehabilitate these quarries a rehabilitation levy was put on every tonne of material produced from all Crown or privately owned aggregate quarries. The money collected goes into a special fund, administered by the Mines Branch and is used to rehabilitate aggregate quarries where the minable quarry material has been exhausted. The following sections discuss the steps needed to provide clients with the required registration certificate and the subsequent remittance of the rehabilitation levy.

## How to Submit a Private Aggregate Application Online

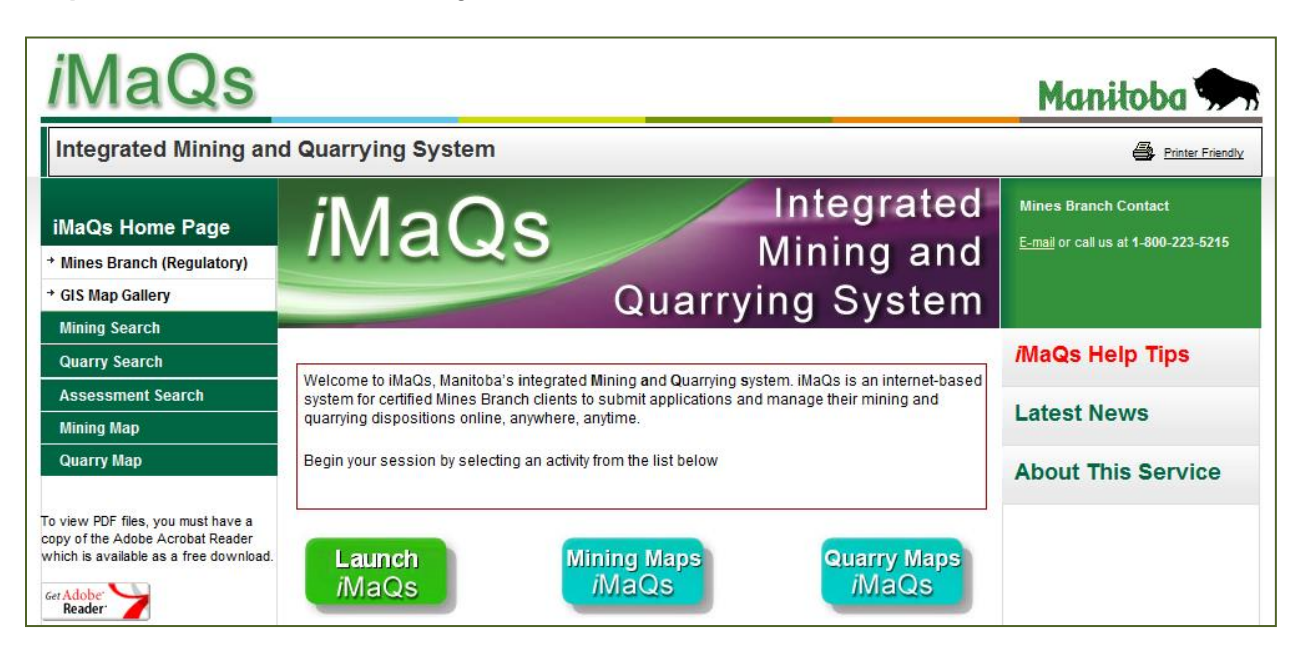

Step 1: Click Launch iMaQs to log in.

Step 2: To enter an application, go to Quarry > Private Aggregate Quarry > Private Aggregate Quarry > Private

| Welcome                              |
|--------------------------------------|
| Client Account Mining Quarry         |
| Private Aggregate Quarry             |
| Private Aggregate Quarry             |
| Private Aggregate Quarry Application |
|                                      |

Step 3: Click Create New Application. Click Next.

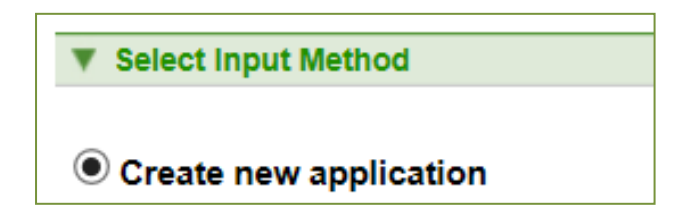

Step 4: Select Holder from the drop-down. Click Next.

| ▼ Select Holder |        |
|-----------------|--------|
|                 |        |
| Select Holder : |        |
| C Back          | Next 🕽 |

**Step 5:** Enter the **Legal Description.** *Note: If the pit is in unsurveyed territory, enter the coordinates in the Further Description/Comment box.* Click **Next**.

|                         |                                       |                             |         |         |      | If you have more tha |
|-------------------------|---------------------------------------|-----------------------------|---------|---------|------|----------------------|
| V QUICK LINKS           | <ul> <li>Lensi Description</li> </ul> |                             |         |         |      | click the [+] plus   |
| Prospecting Licence     | Y Logal Description                   |                             |         |         | 71   |                      |
| Edit Client Information |                                       |                             |         |         |      | symbol to Add a new  |
| Mining Search           |                                       |                             |         |         |      | line                 |
| Quarry Search           | Legal Description Lines:              |                             |         |         | / '' |                      |
| Inspection Search       |                                       |                             |         |         |      |                      |
| Assessment Search       | Line # PARTS OF                       | LEGAL SUBD./QUARTER SECTION | SEC TWP | RGE MDN | 7    |                      |
| Mining Map              | 1: N1/2                               | LS 2,3                      | 2 12    | 14 E1 🔻 | +    |                      |
| Quarry Map              |                                       |                             |         |         |      |                      |
|                         |                                       |                             |         |         |      |                      |

Step 6: Fill out the Data Input Form. Complete all mandatory fields indicated by a red asterisk \*

- Mandatory field: Select the Rural Municipality from the drop-down.
- Mandatory field: Select the Quarry Material by dragging the scroll bar up or down. If there is more than one Quarry Mineral, press and hold the Ctrl key and click on remainder of the quarry mineral(s).

| Holder Information      Client Number 258156      Client Name John Smith Mining Company      Permit Year 2020 2021 | Permit Year – select the<br>current year if the<br>application is for this<br>year. If the application is<br>for next year, it should be<br>submitted on or after<br>November 1st. |
|----------------------------------------------------------------------------------------------------|----------------------------------------------------------------------------------------------------|
| * Expiration Date                                                                                                  |                                                                                                    |
| Town/City                                                                                                    |                                                                                                    |
| * Rural Municipality Select Rural Municipality                                                                     |                                                                                                    |
| * Quarry Mineral(s)<br>MINING BACKFILL - GRAVEL<br>MINING BACKFILL - OTHE<br>MINING BACKFILL - PROC                | Click the drop-down icon<br>to search for Rural<br>Municipality.<br>EESSED STONE                                                                                                   |
| [Note] To select multiple items, pre                                                                               | ss Ctrl and select.                                                                                                    |

Notice that after you selected the Permit Year, iMaQs will auto-populate the Expiration Date.

| * Permit Year     | ● 2020 ○ 2021 |
|-------------------|---------------|
| * Expiration Date | 2020-12-31    |

|        | Government Contracts - This is for internal use only. Do not enter any information.                                                                                                    |  |
|--------|----------------------------------------------------------------------------------------------------|--|
| STOP   | If you have a government conract, <b>complete the application process but leave this</b><br><b>area blank</b> . iMaQs will assign a pending private quarry number when the application is<br>complete and has been submitted. Email the Mines Branch office at |  |
|        | Mines Br@gov.mb.ca with your pending private quarry number and government contract information.                                                                                                    |  |
|        |                                                                                                    |  |
| T Gove | rnment Contracts                                                                                                    |  |
| ▼ Gove | rnment Contracts                                                                                                    |  |
| ▼ Gove | government Contracts government contract, state authority and contract numbers: Contract Number/Agency: Select agency +                                                                                                    |  |

Step 7: Fill out the Pit Owner information. Complete all mandatory fields indicated by a red asterisk \*

| ▼ Pit Owner Info            |                                                         |                            |
|-----------------------------|---------------------------------------------------------|----------------------------|
|                             |                                                         |                            |
| * Name                      |                                                         |                            |
| * Land Titles office        | Select Land Title Office 🗸                              |                            |
| * Land Title Number(s)      |                                                         |                            |
| [Note]                      | If multiple Land Title Numbers, separate them with comm | nas. Example: xxx,yyy,zzz  |
| * Address Line 1            |                                                         |                            |
| Address Line 2              |                                                         |                            |
| * Town/City                 |                                                         |                            |
| * Province                  |                                                         |                            |
| * Postal Code               | Example : R7A 1N5                                       |                            |
| * Telephone No.             | Example : 2503802429                                    |                            |
| Pit/Landowner Email Address |                                                         | Example : info@manitoba.ca |

**Step 8:** Attach your **Status of Title Certificate** dated within the last 30 days. This is a **mandatory** information.

| ▼ Attach Documents    |                 |            |                                                                    |  |
|-----------------------|-----------------|------------|--------------------------------------------------------------------|--|
| * You must attach a ' | Status of Title | Certificat | e' dated within the last 30 days.(insert "Maximum 10MB" size here) |  |
|                       | Browse          | Add        |                                                                    |  |
| Attached Files:       |                 |            |                                                                    |  |

**Step 9: "Is this application for an unauthorized return?**" Select **No** if you have not removed any material. Select **Yes** if you already removed material prior being granted a permit. Selecting Yes will require you to submit a quarry return after completing the application.

| Vinauthorized Removal                           |         |
|-------------------------------------------------|---------|
| Is this application for an unauthorized return? | ⊖Yes⊖No |

**Step 10:** Review all information. If you need to make changes, click the **Back** button otherwise click **Next** to proceed with payment.

| Private Pit/Quarry Information          |                                                              |    |       |
|-----------------------------------------|--------------------------------------------------------------|----|-------|
|                                         |                                                              |    |       |
| Permit Year                             | 2020                                                         |    |       |
| Expiration Date                         | 2020-12-31                                                   |    |       |
| Town/City                               |                                                              |    |       |
| Rural Municipality                      | ROBLIN (RM)                                                  |    |       |
| Quarry Mineral(s)                       | GRAVEL                                                       |    |       |
|                                         |                                                              |    |       |
| Government Contracts                    |                                                              |    |       |
| Is Under government contract?           | No                                                           |    |       |
| ▼ Pit Owner Info                        |                                                              |    |       |
|                                         |                                                              |    |       |
| Name                                    | Test Pit Owner                                               |    |       |
| Land Titles office                      | WINNIPEG                                                     |    |       |
| Land Title Number(s)                    | 12345,9876,68695                                             |    |       |
| Address Line 1                          | 1395 Ellice                                                  |    |       |
| Address Line 2                          |                                                              |    |       |
| Town/City                               | Winnipeg                                                     |    |       |
| Province                                | MB                                                           |    |       |
| Postal Code                             | R3G 3P2                                                      |    |       |
| Telephone No.                           | 999-999-9999                                                 |    |       |
| Pit/Landowner Email Address             |                                                              |    |       |
|                                         |                                                              |    |       |
| Attach Documents                        |                                                              |    |       |
| \/me.mbgov.ca\/Users\/User9\ccusto      | dio\My Pictures\Status of Title Certificate Sample.jpg Remov | /e |       |
| Unauthorized Removal                    |                                                              |    |       |
| Is this application for an unauthorized | d return?                                                    | No |       |
| Payment Note: Application Fees are      | e non-refundable                                             |    |       |
| G Back                                  |                                                              | Ν  | ext 🕽 |

Step 11: The Shopping Cart will show the total amount to be paid. Click Next.

| Shopping Cart                        |                                  |                 | -                |              |
|--------------------------------------|----------------------------------|-----------------|------------------|--------------|
| Event Description                    | Cost (excluding application fee) | Application Fee | Detail           | Remove Item  |
| Private Aggregate Quarry Application | \$0.00                           | \$15.00         | No event details | Remove Event |

Total Amount : \$15.00

Step 12: This takes you to the Financial Management page. Select Online Payment. Click Next.

| Mandatory fields marked by *                                                                                                    |                                               |                                                                                     |      |
|----------------------------------------------------------------------------------------------------|-----------------------------------------------|-------------------------------------------------------------------------------------|------|
| Payment Details                                                                                                    |                                               |                                                                                     |      |
| Transaction Amount: \$ 15.00 (CAD)                                                                                                   |                                               | VISA Master                                                                         | Card |
| Order ID: 110096708                                                                                                    |                                               |                                                                                     |      |
| Please complete the following details exactly as<br>Do not put spaces or hyphens in the card numb                                    | they appear on your of<br>er.                 | card.                                                                               |      |
| Cardholder Name*:                                                                                                    |                                               |                                                                                     |      |
| Card Number*:                                                                                                    |                                               |                                                                                     |      |
| Expiry Date (MMYY)*:                                                                                                    |                                               |                                                                                     |      |
| Card Security Code*:                                                                                                    | 2                                             |                                                                                     |      |
| Click 'Process Transaction' to charge your card<br>button after you press the 'Process Transaction<br>may result in a double charge. | Only click the button button will not stop th | once. Using the 'Back','Refresh' or 'Canc<br>e transaction from being processed and | :el' |
| Process Transaction                                                                                                    |                                               | Cancel Transaction                                                                  |      |

**Step 14:** iMaQs will display a page if the credit transaction has been approved. You have the option to print this page for your records. Note that "Mines Branch" will appear on your credit card statement. Click **Next**.

| The second states                                    |                                                                            |                                                       |                                    |                                       |  |
|------------------------------------------------------|----------------------------------------------------------------------------|-------------------------------------------------------|------------------------------------|---------------------------------------|--|
|                                                      |                                                                            |                                                       |                                    |                                       |  |
| Online Payment Ap                                    | proved                                                                     |                                                       |                                    |                                       |  |
|                                                      |                                                                            |                                                       |                                    |                                       |  |
| TRANSACTION APP                                      | ROVED - THANK YOU                                                          |                                                       |                                    |                                       |  |
| The following informati<br>on this receipt will be r | ion details the approval of your cre<br>equired if you contact our Help De | edit card transaction. Ple<br>esk regarding your paym | ase print a copy of this p<br>ent. | age for your records. The information |  |
| Service Provided :                                   | Mines Branch                                                               |                                                       |                                    |                                       |  |
| Host Date/Time :                                     | 2020/Oct/19 14:17:52                                                       | Invoice Number :                                      | 110096709                          |                                       |  |
| Cardholder :                                         | Sample Person                                                              | Transaction Type :                                    | purchase                           |                                       |  |
| Card Type :                                          | V                                                                          | Amount :                                              | \$15.00                            |                                       |  |
| Response Order ID :                                  | 110096709                                                                  | Reference Number :                                    | 660114080012443520                 |                                       |  |
| Response Code :                                      | 027                                                                        | Authorization code :                                  | 891409                             |                                       |  |
| Response Message :                                   |                                                                            | ISO Response Code :                                   | 01                                 |                                       |  |
|                                                      |                                                                            |                                                       |                                    |                                       |  |
| Note 2 : "Mines Branc                                | h" will appear on your credit card                                         | statement                                             |                                    |                                       |  |
|                                                      |                                                                            |                                                       |                                    |                                       |  |
|                                                      |                                                                            |                                                       |                                    | Next 🔵                                |  |

**Step 15:** Click **View Event Confirmation** to display the details of your application and your pending Private Aggregate Application number. You will also receive a copy of this information in the email the you provided t us.

| Confirmation Page Index |                                      |                         |  |  |
|-------------------------|--------------------------------------|-------------------------|--|--|
| Event ID                | Event Description                    | View Confirmation       |  |  |
| 384632 F                | Private Aggregate Quarry Application | View Event Confirmation |  |  |

**Step 16**: Note your Private Aggregate Number with a pending status. **Once approved, your** registration document will be emailed to you. No mining can begin until the 'Private Aggregate Registration' document has been approved and signed by the Director.

The Private Aggregate Registration Application was submitted successfully.

| ▼ Event information                                                                   |                                            |  |  |
|---------------------------------------------------------------------------------------|--------------------------------------------|--|--|
| Event Number: 498096                                                                  |                                            |  |  |
| Private Quarry Number PQ-2020-7384 (Status - Pending)                                 |                                            |  |  |
| Permit Year 2020                                                                      | This is your Private Aggregate             |  |  |
| Expiration Date 2020-12-31                                                            | Quarry Number. Note that the               |  |  |
|                                                                                       | status of this application is still        |  |  |
| Legal Description                                                                     | Pending.                                   |  |  |
| Legal Description Lines:                                                              | No mining can begin until the              |  |  |
| Line 1: SEC 03 TWP 013 RGE 015 E1                                                     | Private Aggregate Registration             |  |  |
|                                                                                       | document has been approved an              |  |  |
| Further Description / Comment:                                                        | signed by the Director                     |  |  |
| lest                                                                                  | signed by the Director.                    |  |  |
| Holder Information                                                                    |                                            |  |  |
| Client Number 259311                                                                  |                                            |  |  |
| Client Name Chemtrade Electrochem Inc.                                                |                                            |  |  |
|                                                                                       |                                            |  |  |
| Private Pit/Quarry Information                                                        |                                            |  |  |
| Town/City                                                                             |                                            |  |  |
| Rural Municipality ROBLIN (RM)                                                        |                                            |  |  |
| Quarry Mineral(s) GRAVEL                                                              |                                            |  |  |
| Is Under government contract? No                                                      |                                            |  |  |
| F Pit Owner Info                                                                      |                                            |  |  |
| Name Test Pit Owner                                                                   |                                            |  |  |
| Land Titles office WINNIPEG                                                           |                                            |  |  |
| Land Title Number(s) 12345,9876,68695                                                 |                                            |  |  |
| Address Line 1 1395 Ellice                                                            |                                            |  |  |
| Town/City Winnipeg                                                                    |                                            |  |  |
| Province MB                                                                           |                                            |  |  |
| Postal Code R3G 3P2                                                                   |                                            |  |  |
| Telephone No. 999-999-9999                                                            |                                            |  |  |
| Pit/Landowner Email Address                                                           |                                            |  |  |
| Attached Documents                                                                    |                                            |  |  |
| \me.mbgov.ca\Users\User9\ccustodio\My Pictures\Status of Title Certificate Sample.jpg |                                            |  |  |
| Unauthorized Removal     this particular for an unauthorized patient?                 | Na                                         |  |  |
| uns application for an unauthorized return?                                           | NO                                         |  |  |
| Payment Information                                                                   |                                            |  |  |
| Total Paid: \$15.00                                                                   |                                            |  |  |
| nce approved, your registration document will be emailed to you. No mining can begin  | until the 'Private Aggregate Registration' |  |  |
| ocument has been approved and signed by the Director.                                 |                                            |  |  |
| Eack Back                                                                             |                                            |  |  |
|                                                                                       |                                            |  |  |

Private Aggregate Quarry: Submitting an Application Online Created December 15, 2016 Revised October 19, 2020